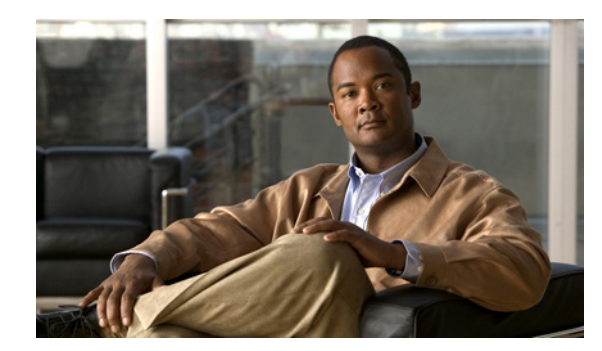

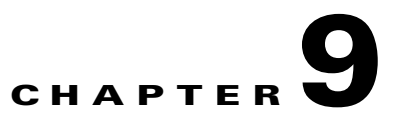

# **Provisioning NAT/PAT Support**

This chapter describes the steps required to configure the Hosted UCS platform when a Cisco NAT/PAT router or firewall connects the IP phones and the VOSS USM server. This functionality was tested in Hosted UCS Release 5.1(b), Maintenance Release 1 (MR1). This chapter includes the following sections:

- Support for NAT/PAT, page 9-1
- Provisioning Unified CM to Support NAT/PAT, page 9-3
- Provisioning USM to Support NAT/PAT, page 9-5

# **Support for NAT/PAT**

This section describes support for NAT/PAT through autoregistration of IP phones when VOSS USM and the DHCP server are connected by a Cisco router or firewall providing NAT/PAT services. It includes the following topics:

- Support for NAT/PAT Through Autoregistration of IP Phones, page 9-1
- Supported Scenarios for DHCP Services, page 9-2
- How IP Phone Autoregistration Provides NAT/PAT Support, page 9-3
- Limitations in Support for NAT/PAT, page 9-3

### Support for NAT/PAT Through Autoregistration of IP Phones

In Hosted UCS deployments before Release 5.1(b), MR1, DHCP services were always managed directly by VOSS USM. USM depended on IP address information from the DHCP server to determine the location of phones, and this was a dependency for the USM AutoMove feature.

When USM manages DHCP services, Hosted UCS supports a centralized pool of DHCP servers for each customer. Two customer locations in different subnets connected to a common PAT router cannot be supported because USM associates every location with an IP address subnet. As a workaround, separate IP address pools can be created on the PAT router. However, if the DHCP server and USM server are separated by a NAT/PAT router, this scenario is not supported.

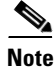

If two locations share the same subnet, phones cannot auto-register using the shared subnet. Configuration of shared subnets through the USM GUI is disabled in Release 5.1(b), MR1, but may still occur using bulk loaders. Hosted UCS Release 5.1(b), MR1, now supports DHCP services that are *not* managed by USM. This allows the DHCP server to be separated from the USM server by a Cisco NAT/PAT device, such as a Cisco IOS software router, PIX firewall, or Adaptive Security Appliance (ASA). In this scenario, information required for the USM AutoMove feature is received through the syslog messages provided by the Unified CM Server.

## **Supported Scenarios for DHCP Services**

USM now supports DHCP services in the following scenarios, using auto-registration provided by the Unified CM server:

- DHCP services managed by USM, running on the USM server
- DHCP services managed by USM, running on an external server
- DHCP services unmanaged by USM, running on an external server
- DHCP services unmanaged by USM, running on an external server separated by a Cisco NAT/PAT device (see Figure 1).

Scenarios that are still unsupported are described in "Limitations in Support for NAT/PAT" section on page 9-3.

#### Figure 1 Unmanaged DHCP with Support for NAT/PAT (IP Phone Autoregistration)

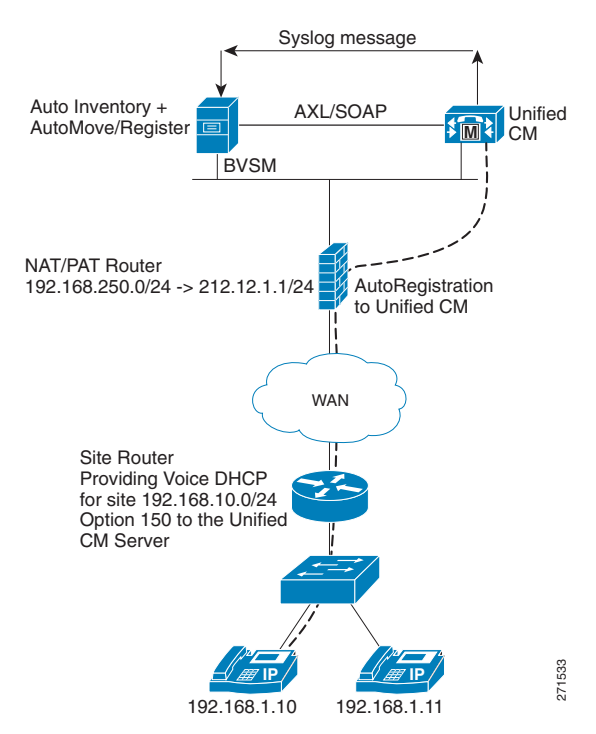

## **How IP Phone Autoregistration Provides NAT/PAT Support**

As shown in Figure 1, when the USM server receives a syslog message from Unified CM, the AutoReg service picks it up from the log and triggers the AutoCCMNewPhone transaction in USM. This transaction performs the following steps:

- 1. The transaction looks up the MAC address in the phone inventory and if the phone is missing, adds the phone to the inventory at the provider level.
- 2. If USM has not identified a location for the phone, the transaction initiates an AutoMove transaction to move the phone to the correct location in an unregistered state.
- **3.** If the IP address received in the syslog message from Unified CM does not match the IP address in USM, the transaction updates the USM database with the new IP address.
- **4.** If the phone is not registered in the location and the Auto-register option is selected, the transaction registers the phone.

This completes the transaction and the phone is fully registered in USM with an allocated extension number.

USM performs all four steps when a new phone is added and Auto-register is turned on for the location. If the IP address for an existing phone is changed, only Step 3 occurs.

## **Limitations in Support for NAT/PAT**

When the DHCP service runs on an external server and is *managed* by USM, the DHCP server and the USM server *cannot* be separated by a NAT/PAT device.

Currently, overlapping IP addresses are supported only if a separate DHCP server is used for each customer.

When USM manages the DHCP server, customer locations in different subnets connected to a common PAT router are not supported because USM associates every location with an IP address subnet. As a workaround, separate IP address pools can be created on the PAT router. However, if the DHCP server and USM server are separated by a NAT/PAT router, this scenario is not supported.

# **Provisioning Unified CM to Support NAT/PAT**

This section describes the configuration required to provision the Unified CM server to support IP phones connected to the USM server through a Cisco NAT/PAT device. It includes the following topics:

- Auto-registration, page 9-3
- Configuring Auto-registration, page 9-4

## **Auto-registration**

Auto-registration automatically assigns directory numbers to new devices as they connect to the IP telephony network. When auto-registration is enabled, a range of directory numbers is specified so that Cisco Unified CM can assign an unused number to each new phone that is connected to the network. As new phones connect to the network, Cisco Unified CM assigns the next available directory number in the specified range. After a directory number is assigned to an auto-registered phone, the phone is moved to a new location, and its directory number remains the same. This task is accomplished by sending the

Unified CM syslog messages to the USM server. This automatically triggers a transaction that moves the phone to the location, as explained in the "How IP Phone Autoregistration Provides NAT/PAT Support" section on page 9-3.

### **Configuring Auto-registration**

To configure auto-registration on the Unified CM server, complete the following steps:

### Procedure

- **Step 1** Connect to the Unified CM server that you need to configure.
- Step 2 Choose System > Cisco Unified CallManager.
- **Step 3** The system displays the screen shown in Figure 9-2.

#### Figure 9-2 Auto-registration – Unified CM Configuration

| Status                                                                                                    |                                                                                 |           |
|----------------------------------------------------------------------------------------------------|---------------------------------------------------------------------------------|-----------|
| i)Status: Ready                                                                                                    |                                                                                 |           |
| Cisco Unified CallManager 1                                                                                                    | Information                                                                     |           |
| Cisco Unified CallManager: 1                                                                                                    | 0.131.5.2 (used by 7135 devices)                                                |           |
| Server Information                                                                                                    |                                                                                 |           |
|                                                                                                    |                                                                                 |           |
| CTI ID                                                                                                    | 1                                                                               |           |
| CTI ID<br>Cisco Unified CallManager Se                                                                                                    | 1<br>erver* 10.131.5.2                                                          |           |
| CTI ID<br>Cisco Unified CallManager Se<br>Cisco Unified CallManager Na                                                                                                    | 1<br>erver* 10.131.5.2<br>ame* 10.131.5.2                                       |           |
| CTI ID<br>Cisco Unified CallManager Se<br>Cisco Unified CallManager Na<br>Description                                                                                                    | 1<br>erver* 10.131.5.2<br>ame* 10.131.5.2<br>E5C1P                              |           |
| CTI ID<br>Cisco Unified CallManager Se<br>Cisco Unified CallManager Na<br>Description<br>Auto-registration Informati                                                                        | 1<br>erver* 10.131.5.2<br>ame* 10.131.5.2<br>E5C1P                              |           |
| CTI ID<br>Cisco Unified CallManager Se<br>Cisco Unified CallManager Na<br>Description<br>Auto-registration Informati<br>Starting Directory Number*                                          | 1<br>erver* 10.131.5.2<br>ame* 10.131.5.2<br>E5C1P<br>1000                      |           |
| CTI ID<br>Cisco Unified CallManager Se<br>Cisco Unified CallManager Na<br>Description<br>Auto-registration Informati<br>Starting Directory Number*<br>Ending Directory Number*              | 1<br>erver* 10.131.5.2<br>ame* 10.131.5.2<br>E5C1P<br>1000<br>100000            |           |
| CTI ID<br>Cisco Unified CallManager Se<br>Cisco Unified CallManager Na<br>Description<br>Auto-registration Informati<br>Starting Directory Number*<br>Ending Directory Number*<br>Partition | 1<br>erver* 10.131.5.2<br>ame* 10.131.5.2<br>E5C1P<br>1000<br>10000<br>< None > | ]<br>Find |

- Step 4Make sure that Auto-registration Disabled on this Cisco Unified CallManager is unchecked.Perform this step for all the Unified CM servers.
- Step 5 Choose System > Cisco Unified Call Manager Group.
- Step 6 Enter the group used in the Name field and check Auto-registration Cisco Unified CallManager Group.
- Step 7 Choose System > Enterprise Parameters Configuration screen.
- **Step 8** Choose the correct protocol (SIP or SCCP) from the **Auto-registration Phone Control Protocol** pull-down selection list.

199838

|        | Note                   | Perform this step for Unified CM 5.1 and above. Unified CM 4.X supports only the SCCP protocol.                   |
|--------|------------------------|----------------------------------------------------------------------------------------------------|
| tep 9  | To dir<br><b>Confi</b> | ect Unified CM Syslog Messages to the USM Server, select <b>Cisco Unified CallManager &gt; Alarm</b><br>guration. |
| tep 10 | In the                 | Remote Syslogs section, type the IP address of the USM server in the Server Name field.                           |
|        | ~                      | a de la construcción de la construcción de la construcción de la construcción de la construcción de la constru    |

# **Provisioning USM to Support NAT/PAT**

This section describes the configuration required for the USM server when it is connected to IP phones by a Cisco NAT/PAT device. It includes the following topics:

- Configuring USM Webmin, page 9-5
- USM Provider Configuration, page 9-8
- USM Customer Configuration, page 9-9
- USM Location Administration, page 9-9

### **Configuring USM Webmin**

To complete the configuration required using USM Webmin, complete the following steps:

#### Procedure

- Step 1 Access USM Webmin.
- **Step 2** Choose **VossManager Tools** > **VossManager configuration editor.**

The system displays the screen shown in Figure 9-3.

| Figure 9-3 | USM Webmin Syslog Configuration |  |
|------------|---------------------------------|--|
|            | States and the states           |  |

| Edit Yew History Bookmarks Loois Help                                                                                                    |                                                                                                    |                                                                                                    |                |
|----------------------------------------------------------------------------------------------------|----------------------------------------------------------------------------------------------------|----------------------------------------------------------------------------------------------------|----------------|
| 🔹 - 🗼 - 💽 🛞 🏠 🕸 https://10.52.79                                                                                                    | 103:10000/                                                                                                    | 🕾 🔹 🕨 🚺 Google                                                                                                    |                |
| Getting Started 🔯 Latest Headlines 📋 Cisco Unified I                                                                                                    | Commu 📄 Personal banking: pro 📄 Welcome to BLPA                                                                                                    |                                                                                                    |                |
| j Business Voice Services Management 🕼 📋 Basic                                                                                                    | Search - Directory - CEC - Cisc 🔝 🔣 🚮 Osco Unified CalManager Serviceabil                                                                                                    | . 🔄 🕸 Webmin                                                                                                    |                |
| Busines voie serves rangement Box System Servers Servers Origination Origination Originati | And protecting Let Cock                                                                                                    | (10.120 JDE<br>10.120 JDE<br>10.12 | 5.60           |
|                                                                                                    | LAR port eth3: Optional settings for internal Management network<br>(P of system on the management network<br>broadcast address on management network<br>netmask on management network<br>AutoStart PostareSQL replication (slany)<br>Accept syslog events from oxternal systems (like Call Manager) |                                                                                                    | No V           |
|                                                                                                    | Save Configuration Click this button to save the current to<br>Apply Configuration Click this button to apply the current VossM<br>server to adjust the network settings and se<br>specified profile                                                                                                 | VossManager configuration.<br>anager configuration. This w<br>ervices that should be runnir                                                                                                    | vil reboot the |
|                                                                                                    |                                                                                                    |                                                                                                    |                |
|                                                                                                    |                                                                                                    |                                                                                                    |                |

- **Step 3** Choose **Yes** from the **Accept syslog events from external systems** (like call Manager) pull-down selection list.
- **Step 4** Choose **USM Tools > USM Auto Inventory and Move Phones**.
- **Step 5** In the Logfile Path field, type the following path:

/data/intdhcp/allmessages

- Step 6 Click Start and Auto-start.
- **Step 7** To reboot the USM server, select **USM Tools** > **USM environment tuneup tool**.

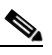

**Note** After making changes to the USM server configuration, you must reboot the server to enable the changes.

| Step 8  | Click <b>Reboot</b> .<br>The USM server reboots and the new configuration is enabled.                                                            |
|---------|----------------------------------------------------------------------------------------------------|
| Step 9  | To verify correct syslog configuration for the USM server, establish an SSH session to the USM server using the administrator username/password. |
| Step 10 | To display the messages received by the USM server, enter the following command:<br>cd /data/intdhcp/<br>tail -f allmessages                     |
| Step 11 | To test the configuration, reset a phone on the Unified CM server, and renter the <b>tail -f allmessages</b> command.                            |
| Step 12 | Verify that the syslog message generated after resetting the phone on the Unified CM server has been received by the USM server.                 |
|         |                                                                                                    |

### **Configuring DHCP Services on an External Server**

To configure DHCP services running on an external server, complete the following steps on the webmin of the external DHCP server:

### Procedure

| Step 1 | Choose Voss ManagerTools > VossManager Configuration.                                                                                 |
|--------|----------------------------------------------------------------------------------------------------|
| Step 2 | Select <b>IP Director + Telephony DHCP (Primary)</b> from the <b>Select functional role of this machine</b> pull-down selection list. |
| Step 3 | Click Save Configuration and Apply Configuration to save and apply the configuration.                                                 |
| Step 4 | Choose USM Tools > USM Auto Inventory and Move Phones.                                                                                |
| Step 5 | In the USM URL or IP address, type the IP address or URL for the USM server.                                                          |
| Step 6 | Click Save and Start to save the settings and start the AutoMove feature.                                                             |
|        |                                                                                                    |

### **USM DHCP Configuration**

The configuration for a DHCP server managed by USM is similar whether it runs on the USM server or on an external server. However, you use the IP address of the USM server if the DHCP service is running on the USM server machine. You use the IP address of the external server if the DHCP service is running on a different machine.

Figure 9-4 illustrates the screen used in the USM GUI to configure the DHCP service.

#### Figure 9-4 **USM DHCP Configuration**

| Provider<br>BT | Reseller<br>city5-reseller-new | Customer<br>city5-customer-1 | Division<br>city5-cust1div1 | Location<br>City5-cust1- | loc1-New           | User<br>bvsm | Role<br>Internal System | SuperUser |
|----------------|--------------------------------|------------------------------|-----------------------------|--------------------------|--------------------|--------------|-------------------------|-----------|
| DHCP S         | erver Details:-                |                              |                             |                          |                    |              |                         |           |
|                |                                |                              |                             |                          | Attribute          | es           |                         |           |
| Host Na        | me                             |                              |                             |                          | BVSM-EN            | 175          |                         |           |
| Descript       | ion                            |                              |                             |                          | EVSM-EI            | NTS DH       | ICPSERVER               | ]         |
| Service        | Status                         |                              |                             |                          | In Servic          | е            | *                       |           |
| IP Addre       | 966                            |                              |                             |                          | 10.120.5.0         | 62           |                         | ]         |
| Config U       | lser Name                      |                              |                             |                          | dhcp               |              |                         | ]         |
| Config P       | 'assword                       |                              |                             |                          | uninterinterinteri |              |                         | ]         |
| Path and       | d name of config file          |                              |                             |                          | /data/ext          | dhcp/et      | c/dhcp/dhcpd.cor        |           |
| Path and       | d name of leases file          |                              |                             |                          | /data/ext          | dhcp/vi      | ar/lib/dhep/dhepd.      | ]         |
| Version        |                                |                              |                             |                          | ISC : 3.0          | lx 💌         |                         |           |
| Manual         | configuration Mode? (          | Use for Un-Managed           | i Clusters)                 |                          |                    |              |                         |           |
| Email ad       | ddress for Manual act          | ivation                      |                             |                          |                    |              |                         | ]         |
| Network        | Monitoring active?             |                              |                             |                          |                    |              |                         |           |
| Modif          | v I                            | nad                          | Sunchronize                 |                          | De                 | lete         | Tes                     | st        |

### Manager DHCP Server

Make sure, once the DHCP server is defined on USM, the server is Loaded and Synchronized.

## **USM Provider Configuration**

To configure the USM server to receive Auto-register requests from the Unified CM server, complete the following steps:

#### Procedure

| Step 1 | Choose Setup Tools > Global Settings > AutoCCMNewPhoneProvider. |
|--------|-----------------------------------------------------------------|
| •      |                                                                 |

- Choose the provider to which the Auto-register daemon reports. Step 2
- Choose Setup Tools > Global Settings > PAT-IP-Reuse. Step 3
- Step 4 Enable the Current Setting checkbox.

This setting is used when phones register with the same IP address (PAT).

Choose **Provider > Select a provider > Preferences > Provider Allow AutoPhoneInventory.** Step 5

Step 6Enable the Current Setting checkbox.<br/>This causes USM to automatically add phones discovered through Auto-registration to the Phone<br/>Inventory.

### **USM Customer Configuration**

To complete the Customer configuration required on the USM server, complete the following steps:

#### Procedure

Figure 9-5

Step 1 Choose the customer for which you want to enable the AutoMoveCustomer option. The system displays the screen shown in Figure 9-5.

**Customer Management** 

| D-6 (A                       |                                                           |                              | Ŭ            |                                   |
|------------------------------|-----------------------------------------------------------|------------------------------|--------------|-----------------------------------|
| Ref: [/bv:<br>Provider<br>BT | sm/iptcustmgt/getcuston<br>Reseller<br>city5-reseller-new | customer<br>city5-customer-1 | User<br>bvsm | Role<br>Internal System SuperUser |
| Details:                     | •                                                         |                              |              |                                   |
| Adva                         | inced Mgt.                                                |                              |              |                                   |

- Step 2 Click Preferences.
- Step 3 Click AutoMoveCustomer.
- **Step 4** Enable the **Current Setting** checkbox.
- Step 5 On the Preferences and Settings screen, click XML-PhoneAutoRegistration.
- **Step 6** Enable the **Current Setting** checkbox.
- Step 7 On the Preferences and Settings screen, click ShowCorporateDir.
- **Step 8** Enable the **Current Setting** checkbox.

### **USM Location Administration**

**Step 1** Choose the Location for which you need to enable the AutoMove feature.

- **Step 2** Click **Preferences** and select the **AutoFeatureLocation** option from the Preferences and Settings: Location screen.
- **Step 3** Choose the appropriate feature group, such as **COS1International24Hour**.
- **Step 4** From the Preferences and Settings: Location screen, select the **AutoMoveLocation** option.
- **Step 5** Enable the **Current Setting** checkbox.
- **Step 6** From the Preferences and Settings: Location screen, select the AutoRegister option.
- **Step 7** Enable the **Current Setting** checkbox.
- **Step 8** From the Preferences and Settings: Location screen, select the AutoRegisterLowestLocation option.
- **Step 9** In the Current Setting field, type the starting phone extension number used on the Unified CM server.
- **Step 10** Save the configuration changes and reboot the USM server to enable the new configuration.